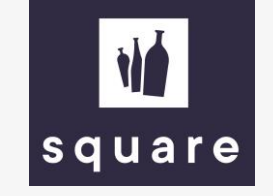

## Handleiding

Bestellen met de prijs & stocklijst

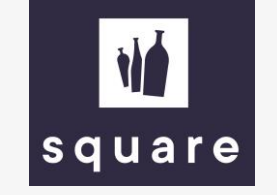

## Upload prijs & stocklijst om snel te bestellen

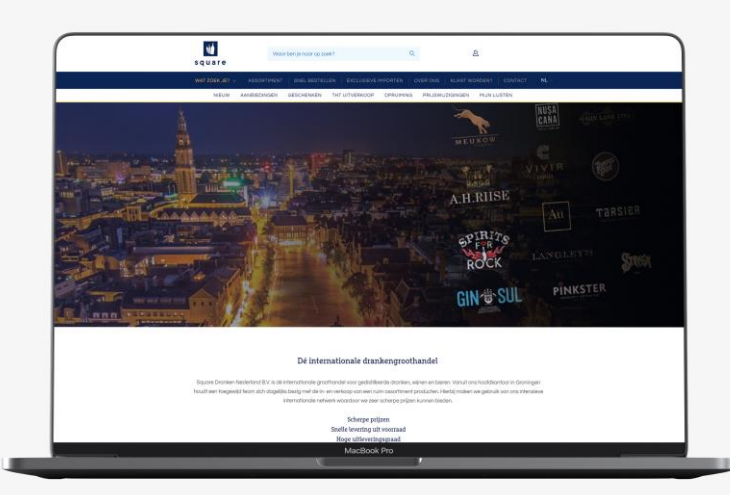

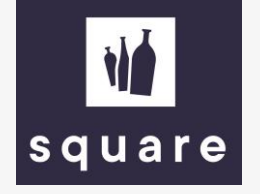

Log in op onze website om de prijslijst te downloaden. Zie daarvoor de handleiding 'download de actuele stock & prijslijst'.

| File Home Insert Page Lavour                | Formulas Dat     | a Review View Help                                   | >> search        | _                                |           |            |              |            | 6                                                                                                    | A Share                                  | and s                          |
|---------------------------------------------|------------------|------------------------------------------------------|------------------|----------------------------------|-----------|------------|--------------|------------|----------------------------------------------------------------------------------------------------|------------------------------------------|--------------------------------|
| 역 X Cut                                     |                  |                                                      |                  | Standaar                         | 12 0      | A breher:  | String       | Only       | Title 2                                                                                                    |                                          | Vul bii da kalam 'baayaalbai   |
| Calibri                                     | V11 VAA -        | - = = 💞 🗸 🕅 🗸 💱 Wrap Text General                    | Conditional Form | at as Valuta 2                   | 12 3      | /aluta 2.2 | Warn         | ioniy      | Normal Inset Delete Format                                                                                      | Z Y > 7 L                                | vul bij de kolom hoeveelhei    |
| × ≪ Format Painter B I U × ⊞                | • <u>• • A</u> • | = = = = = = = ■ Merge & Center ~ 🖉 ~ % 🤊 😘           | Formatting ~ Tab | le "                             |           | aluta 2 2  | warn         | ungs       | vormal v v v Clear                                                                                              | * Filter * Select *                      | floc' do gowonsto pontal floce |
| Clipboard 15 Font                           | ي<br>م           | Alignment 🔂 Number                                   | D.               |                                  |           | Styles     |              |            | Cells                                                                                                    | Editing Ideas Sen                        | nes de gewenste aantai ness    |
| 140 • 1 × ~ fr                              |                  |                                                      |                  |                                  |           |            |              |            |                                                                                                    |                                          | in Hat winkalwagantia is val   |
| A                                           | вс               | D                                                    | F                | F                                | G         | н          | 1.1          |            | ( )                                                                                                    | M N                                      | III. Het winkerwagenge is von  |
| Bedrijfsnaam: Square Dranken Nederland B.V. |                  | ×                                                    |                  |                                  |           |            |              |            |                                                                                                    |                                          | 200 vorschillondo productor    |
| Straatnaam. Hereplen 4                      |                  |                                                      |                  |                                  |           |            |              |            |                                                                                                    |                                          | 200 verschillende producter    |
| Telefoonnummer: +31 (0)50 318 0463          |                  |                                                      |                  |                                  |           |            |              |            | *14                                                                                                    |                                          |                                |
| Email: verkoop@squaredranken.nl             |                  |                                                      |                  |                                  |           |            |              |            |                                                                                                    |                                          | · ·                            |
| URL: https://www.squaredranken.com          |                  |                                                      |                  |                                  |           |            |              |            | square                                                                                                    |                                          |                                |
|                                             |                  |                                                      |                  |                                  |           |            |              |            |                                                                                                    |                                          |                                |
|                                             |                  |                                                      |                  |                                  |           |            |              |            |                                                                                                    |                                          |                                |
|                                             |                  |                                                      |                  |                                  |           |            |              |            |                                                                                                    |                                          |                                |
| 1                                           |                  |                                                      | (1117) - CONTRA  |                                  |           |            |              |            |                                                                                                    |                                          | -                              |
| 2 Productnummer                             | Voorra + Per     | Omschrijving                                         | J Inhoud doo     | <ul> <li>Inhoud fle +</li> </ul> | Inhou - A | Alc Valu   | rl - Prijs d | oc - Prijs | s flé - Categorie - Hoeve                                                                                       | elheid fie - Bestel onlin - Ondersteuner | de inf                         |
| 1.05.289.00                                 | flos             | 1724 Tonic<br>1800 Aneio                             | 24               | 0,2                              | liter (   | 38.00 6    |              | 5 2        | Teguila                                                                                                    | Bestel online                            | -                              |
| 5 L-05-291-00                               | fles             | 1800 Reposado                                        | 6                | 0.7                              | liter     | 38.00 €    |              | 2 2        | Tequia                                                                                                    | 10 Bestel online                         |                                |
| 5 L-05-292-00                               | fles             | 1800 Teguila Blanco                                  | 6                | 0.7                              | liter 3   | 38.00 €    | 100          |            | Tequila                                                                                                    | Bestel online                            |                                |
| L-54-401-00                                 | fles             | 1866 Gran Reserva NRF + GB                           | 6                | 0,7                              | liter 4   | 40,00 €    | 100          | 1. 2       | Brandy                                                                                                    | Bestel online                            |                                |
| L-25-416-00                                 | fles             | 3 Kilos Coconut                                      | 6                | 1                                | liter 3   | 30,00 €    | 100          | a          | Flavoured Wodka                                                                                                 | Bestel online                            |                                |
| L-08-628-00                                 | fles             | 3 Kilos Gold                                         | 6                | 1                                | liter 4   | 40,00 €    | 1986         | 10 N       | Wodka                                                                                                    | Bestel online                            |                                |
| L-08-803-00                                 | fles             | 42 Below Pure Vodka                                  | 6                | 0,7                              | liter 4   | 40,00 €    | 783          |            | Wodka                                                                                                    | Bestel online                            |                                |
| L-53-569-00                                 | fles             | 5 O'Clock Jungle Whiskey                             | 6                | 1                                | liter 4   | 40,00 €    | 100          | 8.5        | Whisky Likeur                                                                                                   | 15 Bestel online                         |                                |
| 2 L-54-260-00                               | fles             | 5 O'Clock Jungle Whiskey NRF                         | 6                | 1                                | liter 4   | 40,00 €    | - 22         |            | Whisky Likeur                                                                                                   | Bestel online                            |                                |
| L-24-620-00                                 | fles             | 5 O'Clock Peanut Butter Whiskey Linueur              | 25               | 0,7                              | liter     | 35,00      | -            |            | Whisky Likeur                                                                                                   | Bestel online                            |                                |
| 1-09-977-00                                 | fles             | 5 O Glock Pearlot Butter Whiskey Eigledi             | 6                | 0.7                              | liter     | 10,00 6    |              |            | Gin                                                                                                    | Bestel online                            |                                |
| 5 L-09-983-00                               | fles             | 5Th Gin Fire                                         | 6                | 0.7                              | liter 4   | 42.00 E    | -            |            | Gin                                                                                                    | Bestel online                            |                                |
| L-09-980-00                                 | fles             | 5Th Gin Yellow Earth                                 | 6                | 0,7                              | liter 4   | 42,00 €    | 10.0         |            | Gin                                                                                                    | 2 Bestel online                          |                                |
| L-24-953-00                                 | fles             | 5th Gin Water                                        | 6                | 0,7                              | liter 4   | 42,00 €    | 10.0         |            | Gin                                                                                                    | Bestel online                            |                                |
| L-50-133-00                                 | fles             | A.H. Rilse 1888 Goldmedal + GB                       | 6                | 0,7                              | liter 4   | 40,00 €    | 194          | 10 N       | Donkere & Gouden Rum                                                                                            | Bestel online                            |                                |
| L-54-241-00                                 | set              | A.H. Riise 24 Experiences Calendar 2021              | 10               | 0,48                             | liter 4   | 42,13 €    | 1.00         |            | Geschenkverpakkingen                                                                                            | Bestel online                            |                                |
| L-23-720-00                                 | fles             | A.H. Rise Ambre D'or Reserve + 2 Glasses             | 1                | 0,7                              | liter 4   | 42,00 €    |              |            | Geschenkverpakkingen                                                                                            | Bestel online                            |                                |
| L-50-319-00                                 | flee             | A.H. Rilse Ambre d'Ur Reserve + 2 Glasses            | 6                | 0,7                              | liter 4   | 42,00 €    | - 22         |            | Depkers & Courden Pure                                                                                          | Bestel online                            |                                |
| 1-50-253-00                                 | fles             | A H. Rise Caramel Cream Liqueur                      | 6                | 0.7                              | liter     | 17.00 €    |              |            | Cream Likeuren                                                                                                  | Bestel online                            |                                |
| L-11-433-00                                 | fles             | A.H. Rise Family Reserve Solera 1838 + GB            | 6                | 0.7                              | liter 4   | 42.00 €    | 110          |            | Donkere & Gouden Rum                                                                                            | Bestel online                            |                                |
| L-50-484-00                                 | fles             | A.H. Rise Fregatten Jylland Danish Navy + GB         | 6                | 0,7                              | liter 4   | 45,00 €    | 100          |            | Donkere & Gouden Rum                                                                                            | 1 Bestel online                          |                                |
| L-50-320-00                                 | fles             | A.H. Rise Frogman Danish Navy Conventus Renae + GB   | 6                | 0,7                              | liter (   | 60,00 €    | 100          | 8 N        | Donkere & Gouden Rum                                                                                            | Bestel online                            |                                |
| L-50-149-00                                 | fles             | A.H. Riise Kong Haakon + GB                          | 6                | 0,7                              | liter 4   | 42,00 €    | 1.11         | H 1        | Donkere & Gouden Rum                                                                                            | Bestel online                            |                                |
| L-50-304-00                                 | fles             | A.H. Riise Lakrids Shot                              | 6                | 0,7                              | liter     | 18,00 €    | 194          | 8.1        | Overige Likeuren                                                                                                | 35 Bestel online                         |                                |
| L-50-135-00                                 | fles             | A.H. Riise Non Plus Ultra Ambre d'Or Excellence + GB | 6                | 0,7                              | liter 4   | 42,00 €    |              |            | Donkere & Gouden Rum                                                                                            | Bestel online                            |                                |
| L-50-131-00                                 | nes              | A.H. Rise Non Plus Ultra Van Base + CR               | 6                | 0,7                              | liter 4   | 42,00 €    |              |            | Donkere & Gouden Rum                                                                                            | Bestel online                            |                                |
| 1.51.888.00                                 | flos             | A.H. Rise Royal Danish Navy + 2 Glasses              | 6                | 0,7                              | litor     | 42,00 6    |              |            | Geschenkuernakkingen                                                                                            | Bestel online                            |                                |
| L-09-807-00                                 | fles             | A.H. Rise Royal Danish Navy + GB                     | 6                | 0.7                              | liter     | 40.00      | 1            |            | Donkere & Gouden Rum                                                                                            | 25 Bestel online                         |                                |
| L-50-706-00                                 | fles             | A.H. Rise Royal Danish Navy Naval Cadet + GB         | 6                | 0,7                              | liter     | 42,00 €    |              |            | Donkere & Gouden Rum                                                                                            | Bestel online                            |                                |
| L-11-442-00                                 | fles             | A.H. Rise Royal Danish Navy Strength + GB            | 6                | 0,7                              | liter 4   | 55,00 €    | 1.100        |            | Donkere & Gouden Rum                                                                                            | Bestel online                            |                                |
| L-50-128-00                                 | fles             | A.H. Riise XO 175Th Anniversary + GB                 | 6                | 0,7                              | liter 4   | 42,00 €    | 1.11         |            | Donkere & Gouden Rum                                                                                            | Bestel online                            |                                |
|                                             | fles             | A.H. Riise XO Ambre d'Or Reserve + GB                | 6                | 0.7                              | liter 4   | 42.00 €    |              | 10 J       | Donkere & Gouden Rum                                                                                            | Bestel online                            | ▼                              |
| L-50-321-00                                 |                  |                                                      |                  |                                  |           |            | 1            |            |                                                                                                    |                                          |                                |
| Square ⊕                                    |                  |                                                      |                  |                                  |           |            |              |            | The second second second second second second second second second second second second second second second se |                                          | -                              |
| (L-50-321-00                                |                  |                                                      |                  |                                  | _         |            |              | _          | Lƴ Display Settings                                                                                             |                                          | + 100%                         |
| (L-50-321-00<br><b>Square</b> ⊕<br>ady      |                  |                                                      | Mac              | Book Pro                         | )         |            |              |            | ∟& Display Settings                                                                                             |                                          | + 100%                         |

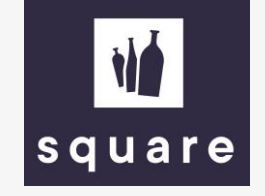

Navigeer naar de winkelwagen en klik op de link 'import bestand'.

| AANBIEDINGEN GESCHENKEN AANBIEDINGEN GESCHENKEN ten snel en eenvoudig via de zoekfunctie ductnaam of productoode Guctnaam of productoode Guctnaam of Productoode Guctnaam of Productoode Guctnaam of | N EXCLUSIEVE IMPORTEN OVE<br>THT UITVERKOOP OPRUIMING<br>Q<br>VERDER WINKELEN<br>r de actuele prijslijst ① Import best<br>Nederland B.V. Best<br>INU. | ER ONS KLANT WORDEN? CC<br>PRIJSWIJZIGINGEN MIJN LIJSTEI<br>1 VOEG 1<br>tand tand tand tand tand tand<br>stellen Shop<br>oaaen wiiisi<br>rikeLen Likev | DNTAGT NE V ALOG TECHN V<br>N<br>TOE<br>TOE             |
|----------------------------------------------------------------------------------------------------|----------------------------------------------------------------------------------------------------|----------------------------------------------------------------------------------------------------|---------------------------------------------------------|
| AANBIEDINGEN GESCHENKEN<br>ten snel en eenvoudig via de zoekfunctie<br>ductnaam of productcode<br>& Generee<br>Square Dranken<br>OVER SQUARE<br>RAGEN HET TEAM<br>EIGEN IMPORTEN                                                                                                    | THT UITVERKOOP OPRUIMING Q VERDER WINKELEN r de octuele prijslijst 🏠 Import best Nederland B.V. Bes                                                   | PRUSWUZIGINGEN MUN LUSTE<br>1 VOEG 1<br>tand tand tand tand tand tand tand tand                                                                        | n<br>TOE<br>Dalle<br>KY<br>JREN                         |
| ten snel en eenvoudig via de zoekfunctie<br>ductnaam of productcode<br>& Generee<br>Square Dranken<br>OVER SQUARE<br>RAGEN HET TEAM<br>EIGEN IMPORTEN                                                                                                    | Q<br>VERDER WINKELEN<br>r de actuele prijslijst   🕭 Import best<br>Nederland B.V. Bes<br>INU<br>WIN                                                   | tand<br>stellen Shop<br>oggen wirisi<br>nikeLen Likeu                                                                                                  | toE<br>b alle<br>KY                                     |
| ductnaam of productcode<br>& Generee<br>Square Dranken<br>OVER SQUARE<br>RAGEN HET TEAM<br>EIGEN IMPORTEN                                                                                                    | Q<br>VERDER WINKELEN<br>In de actuele prijslijst 🕐 Import best<br>Nederland B.V. Best<br>INL.<br>WIN                                                  | 1 VOEG 1                                                                                                    | D alle<br>KY                                            |
| ע Genereo<br>Square Dranken<br>over square<br>Ragen Het team<br>Eigen importen                                                                                                    | VERDER WINKELEN<br>r de actuele prijslijst 🕜 Import best<br>Nederland B.V. Best<br>INU.<br>WIN                                                        | stellen Shop<br>oggen writst<br>rkeLen Likev                                                                                                    | o alle<br>KY                                            |
| ע Genereo<br>Square Dranken<br>over square<br>Ragen het team<br>eigen importen                                                                                                    | r de actuele prijslijst 🔥 Import best<br>Nederland B.V. Bet<br>INL.                                                                                   | stellen Shop<br>oggen whits<br>hkelen Likev                                                                                                    | p alle<br>KY<br>JREN                                    |
| Square Dranken<br>over square<br>ragen het team<br>eigen importen                                                                                                    | Nederland B.V. Ber<br>INL.                                                                                                    | stellen Shop<br>Oggen WHIBI<br>NKELEN LIKEU                                                                                                    | ) alle<br>KY<br>JREN                                    |
| Square Dranken<br>over square<br>ragen het team<br>eigen importen                                                                                                    | Nederland B.V. Bet                                                                                                    | stellen Shop<br>Oggen WHISI<br>NKELEN LIKEU                                                                                                    | o alle<br>KY                                            |
| OVER SQUARE<br>RAGEN HET TEAM<br>EIGEN IMPORTEN                                                                                                    | INL                                                                                                    | OGGEN WHISI                                                                                                    | KY<br>JREN                                              |
| RAGEN HET TEAM                                                                                                    | WIN                                                                                                    | NKELEN LIKEU                                                                                                    | JREN                                                    |
| EIGEN IMPORTEN                                                                                                    |                                                                                                    |                                                                                                    |                                                         |
|                                                                                                    | BES                                                                                                    | STEL DIRECT RUM                                                                                                    |                                                         |
| VACATURES L                                                                                                    | MIJ                                                                                                    | IN LIJSTEN GIN                                                                                                    |                                                         |
| BBS GROUP L                                                                                                    | BES                                                                                                    | STELHISTORIE VODK                                                                                                    |                                                         |
|                                                                                                    |                                                                                                    | COGM                                                                                                    | NAC & BRANDY                                            |
|                                                                                                    |                                                                                                    | GEDIS                                                                                                    | STILLEERD                                               |
|                                                                                                    |                                                                                                    | BIER                                                                                                    |                                                         |
|                                                                                                    |                                                                                                    | WIJN                                                                                                    | EN                                                      |
|                                                                                                    |                                                                                                    | NIEU                                                                                                    | WE PRODUCTEN                                            |
|                                                                                                    |                                                                                                    | AANE                                                                                                    | BIEDINGEN                                               |
|                                                                                                    | MacBook Pro                                                                                                    |                                                                                                    |                                                         |
|                                                                                                    |                                                                                                    | MacBook Pro                                                                                                    | Cog<br>ged<br>Bier<br>Wuk<br>Nieu<br>AAN<br>MacBook Pro |

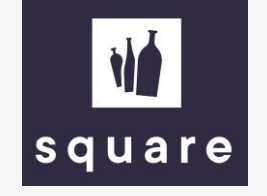

Upload de ingevulde prijslijst met de knop 'upload lijst'. Indien er wat fout gaat of er niet voldoende voorraad beschikbaar is krijg je daar een melding van.

| Waar ben je naar op zoek? Q.                                                                                                    | V O N                      | Ū.                            |
|----------------------------------------------------------------------------------------------------|----------------------------|-------------------------------|
|                                                                                                    | 12 CONTACT NL & ALOG TECHN |                               |
|                                                                                                    | IN LIJSTEN                 |                               |
|                                                                                                    |                            |                               |
| Zoek uw producten snei<br>Om bestellingen in bulk te importeren, kun je het prijslijst bestand ge<br>winkelwanen te dawnlanden is | ruiken die in de           |                               |
| Zoek op productno                                                                                                    | VOEGITOE                   | Indien er een fout zit in het |
| De bestandsgrootte mag maximaal 1 MB zijn.                                                                                        | b                          | estand dan is de knop 'voe    |
| UPLOAD LIJST                                                                                                    | to                         | e' niet beschikbaar. In ande  |
| ► 1                                                                                                    |                            | gevallen kun je met de voe    |
|                                                                                                    |                            | toe knop naar de volgende     |
|                                                                                                    |                            | stan                          |
| 110                                                                                                    |                            | 5tup.                         |
| square                                                                                                    |                            |                               |
| Algemeen                                                                                                    | Shop alle                  |                               |
| CONTACT                                                                                                    | WHISKY                     |                               |
| VEELGESTELDE VRAGEN                                                                                                    | LIKEUREN                   |                               |
| LEVEREN                                                                                                    | RUM                        |                               |
| BETALEN                                                                                                    | GIN                        |                               |
| RETOURNEREN                                                                                                    | VODKA                      |                               |
| VOE0 TOE                                                                                                    | COGNAC B BRANDY            |                               |
| الحر                                                                                                    | GEDISTILLEERD              |                               |
| · · · · · · · · · · · · · · · · · · ·                                                                                             | BIER                       |                               |
|                                                                                                    |                            |                               |
|                                                                                                    |                            |                               |
| MacBack Pro                                                                                                    |                            |                               |
| Macbook Plo                                                                                                    |                            |                               |

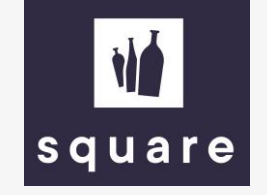

Zodra je op afronden klikt is het bestand succesvol toegevoegd en wordt de winkelwagen automatisch gevuld met de aangegeven producten.

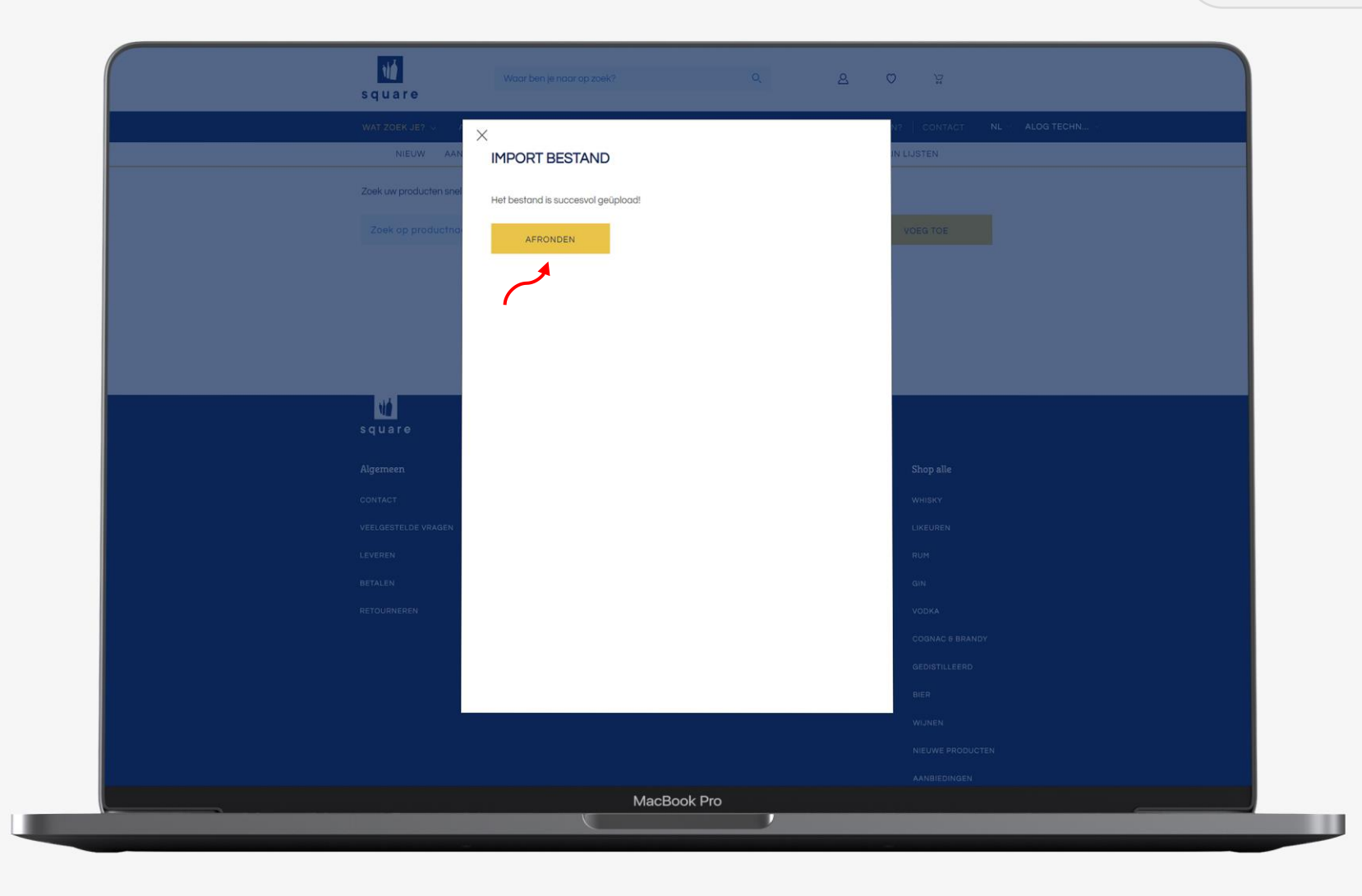

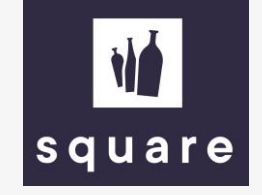

Vanaf hier kun je de order op de bekende wijze verder afronden.

| w   | AT ZOEK JE? - ASSORTIMENT SNEL BESTELLEN EXCLUSIEVE II<br>NIEUW AANBIEDINGEN GESCHENKEN THT UITVERKOOP                                                                                                    | MPORTEN OVERIONS KLANT WORDEN? CONTACT N<br>OPRUIMING PRIJSWIJZIGINGEN MIJN LIJSTEN | ALOS TECHN |
|-----|----------------------------------------------------------------------------------------------------|-------------------------------------------------------------------------------------|------------|
| 1   |                                                                                                    |                                                                                     |            |
| v   | winkelwagen                                                                                                    |                                                                                     |            |
| < v | FERDER WINKELEN                                                                                                    | GA VERDER                                                                           |            |
| Zoe | ek uw producten snel en eenvoudig via de zoekfunctie                                                                                                    |                                                                                     |            |
| 2   | Zoek op productnaam of productcode                                                                                                    | Q, VOEG TOE                                                                         |            |
| 2   | 🐑 Genereer de actuele prijslijst 🛛 🛧 Import bestand                                                                                                    |                                                                                     |            |
|     | A.H. Ritse Reyal Daniah         € 28,00 incl           Nevy + 08         L09-907-00         0,7 Mer   40%           © Versploats naar IIµst         © Versploats                                                                                                    | accops 23 C 700,00 md. accips 6 PER KARTON                                          |            |
|     | A.H. Rillee Lakrids Shot C 12.50 Incl<br>L-50-304-00 0,7 liter   18%<br>© Verploats noar lijst © Verwijder                                                                                                    | . occijns 25 € 437,50 mcL occijns<br>6 PER<br>KARTON                                |            |
|     | A.H. Rilse Fregotten Jylland<br>Canish Navy + 08<br>L-50-484-00 0,7 Marr   45%<br>O Verplaats naar Nat G Verwijder                                                                                                    | . occins<br>6 PER<br>KARTON                                                         |            |
|     | Image: Sth Gin Vellow Earth         € 15,25 Ind           Image: Sth Gin Vellow Earth         € 15,25 Ind           Image: Sth Gin Vellow Earth         € 15,25 Ind <td>accips 2 € 30,30 mcL ecopys<br/>6 PER<br/>KARTON</td> <td></td> | accips 2 € 30,30 mcL ecopys<br>6 PER<br>KARTON                                      |            |
|     | 5 O'Clock Jungle Whiskey € 17,50 Ind<br>L-53-569-00 1 Iter  40%<br>© Verploots noor lijst © Verwijder                                                                                                    | Laccips 13 C 262,50 mcL accips<br>6 PER<br>KARTON                                   |            |
|     |                                                                                                    |                                                                                     |            |